## TUTORIEL

## Installer l'application Antibioguide NC sur l'écran d'accueil de mon Smartphone

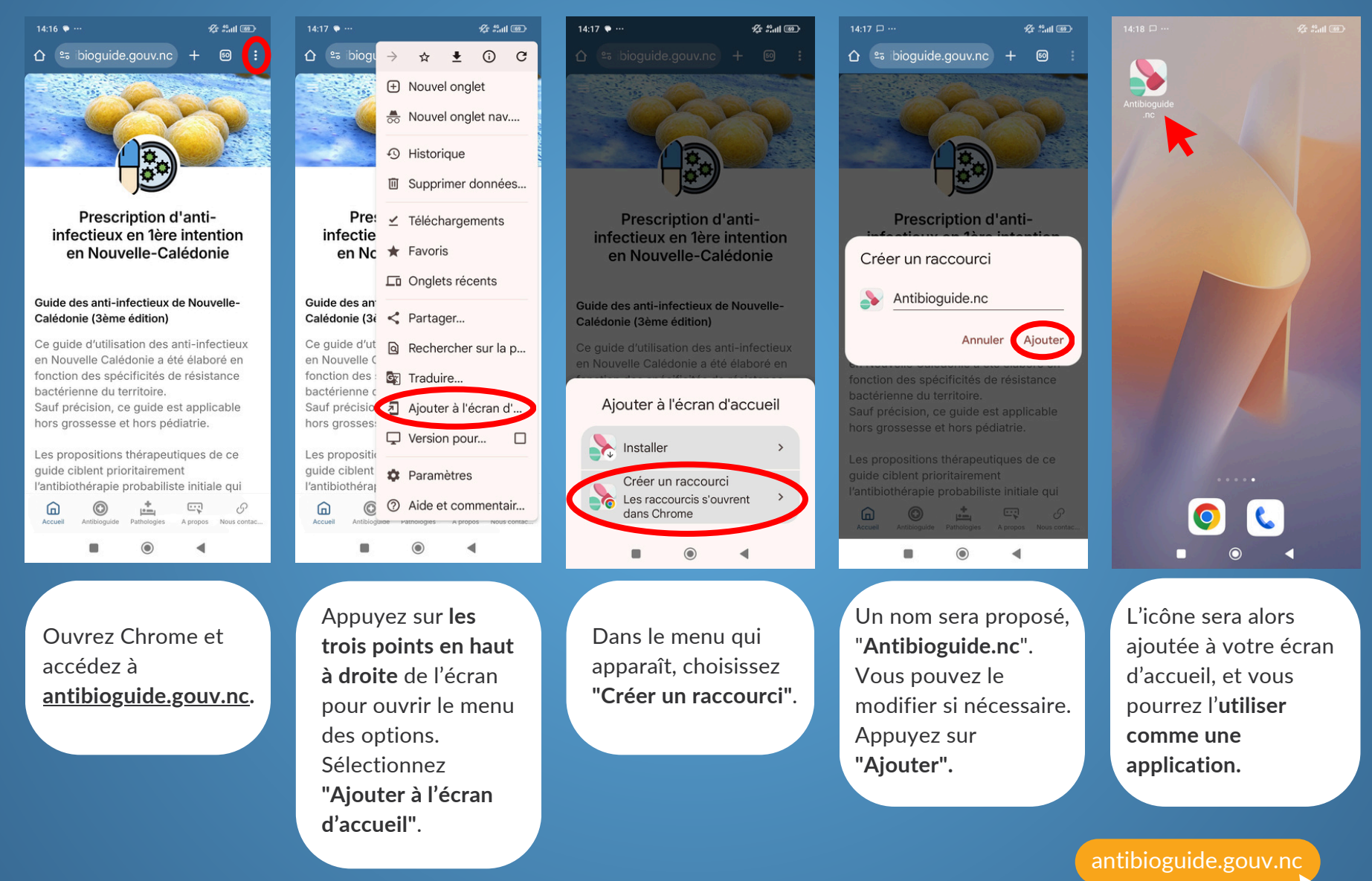

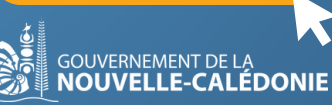